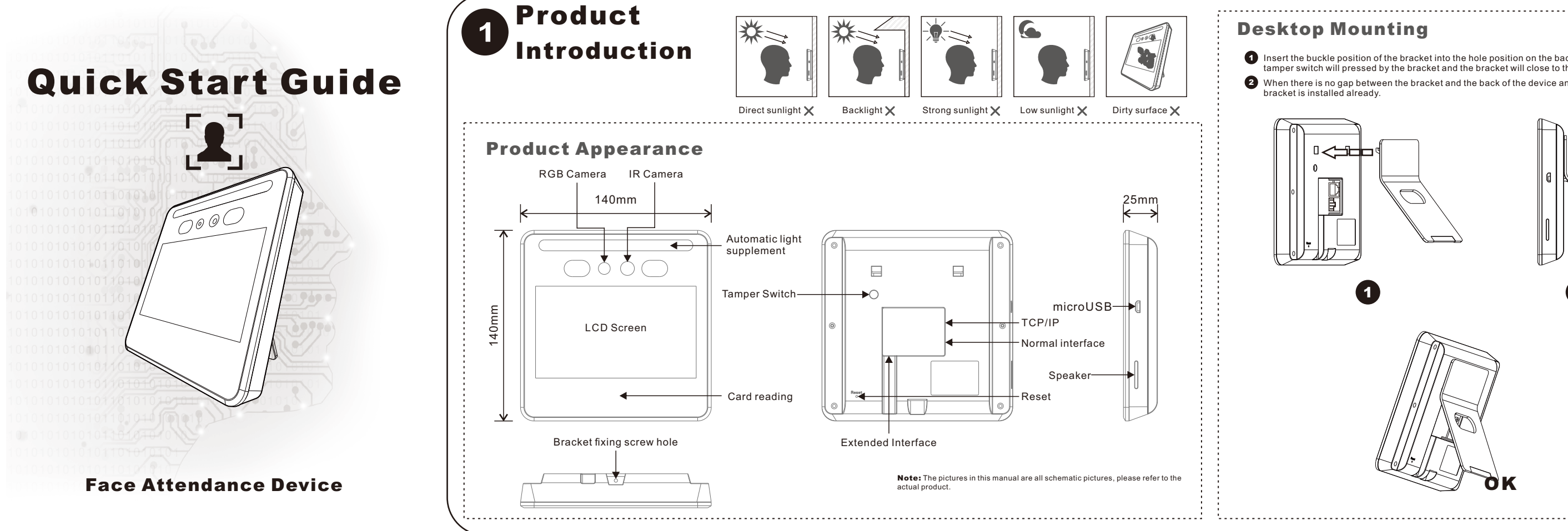

# **Statement**

To the maximum extent permitted by law, the products described in this manual (including hardware, software, firmware, etc.) are provided as they are. There may be defects, errors, or malfunctions. This manual is for guidance only. The graphics, icons, and illustrations provided in the manual are for explanation and illustration only. There maybe differences with specific products, please refer to the actual product. The company does not provide any form of express or implied guarantee, including but not limited to guarantees company does not it provide any special guarantees caused by the use of this manual or the company's products. Incidental, incidental or indirect damgaes, including but not limited to loss of business profits, loss of data or documents. If you connect products to the internet, you need to bear your own risks, incuding but not limited to use of the advanted to change and other is sues caused by this. However, the company with product-related technical support. When you use this product, you will collect, store, and use important personal information. As the data controller, when you use this protection of personal privacy. The company is not responsible for all personal and property losses caused by the use of personal privacy. The company is not responsible for all personal and property losses caused by the subscience of personal privacy. The company is not responsible for all personal and property losses caused by the subscience of personal privacy.

he company's products have encrypted personal biometric information. Its characteristic value cannot be stored to an image

escored to an image. Please observe the laws and regulations of the place of use when using the product. If this product is used to fringe the rights of a third party or other improper purposes, the company will not bear any responsibility. f the content of this manual conficts with applicable laws, the legal provisions shall prevail.

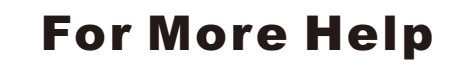

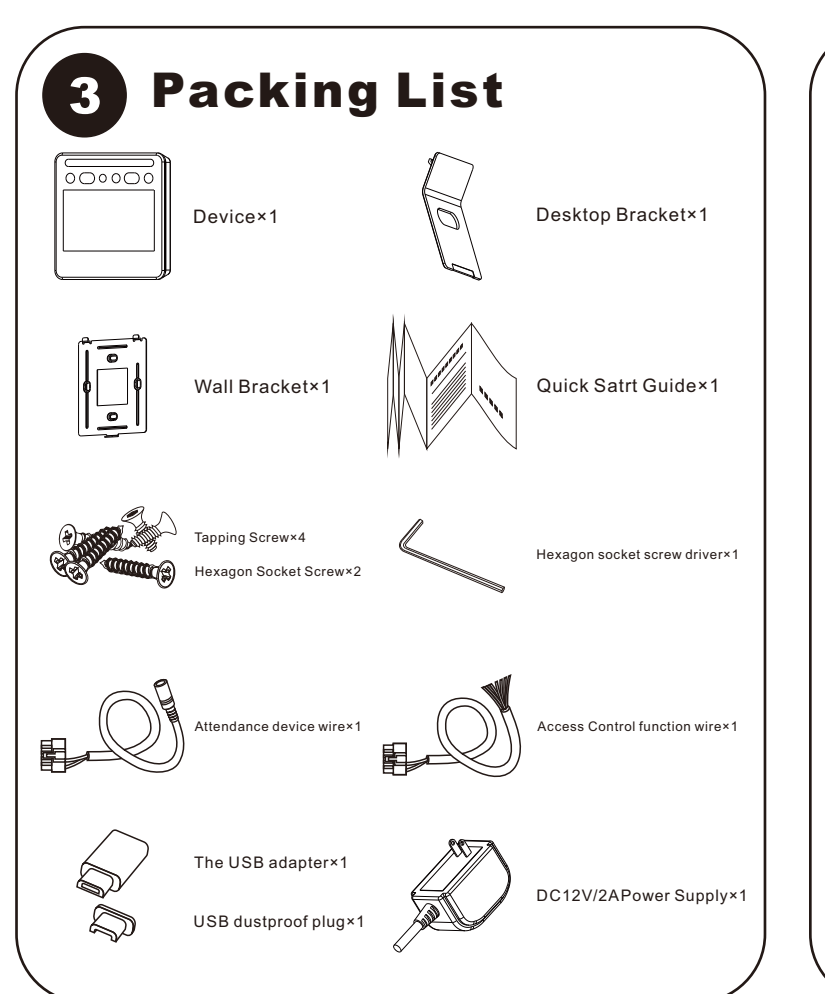

| atton to enter the administrator login interface and input password                                                                                                    |
|----------------------------------------------------------------------------------------------------|
|                                                                                                    |
| $\bigcirc \bigcirc \bigcirc \bigcirc \bigcirc \bigcirc \bigcirc \bigcirc \bigcirc \bigcirc \bigcirc \bigcirc \bigcirc \bigcirc \bigcirc \bigcirc \bigcirc \bigcirc \bigcirc $ |
| te: The default initial password is:123456                                                                                                    |
| Click here to enter the setup interface                                                                                                    |
|                                                                                                    |
|                                                                                                    |

1 Insert the buckle position of the bracket into the hole position on the back of the device, then the amper switch will pressed by the bracket and the bracket will close to the device's back. 2 When there is no gap between the bracket and the back of the device and it's no longer loose, the

## Wall Mounting

- 1 To install the back bracket on the wall through 4 screw hole or using the wall case.
- 2 To install the back bracket on the wall through 4 screw hole or using the wall case.
- 3 Using the hex screws included in the package to fix the device to the bracket.

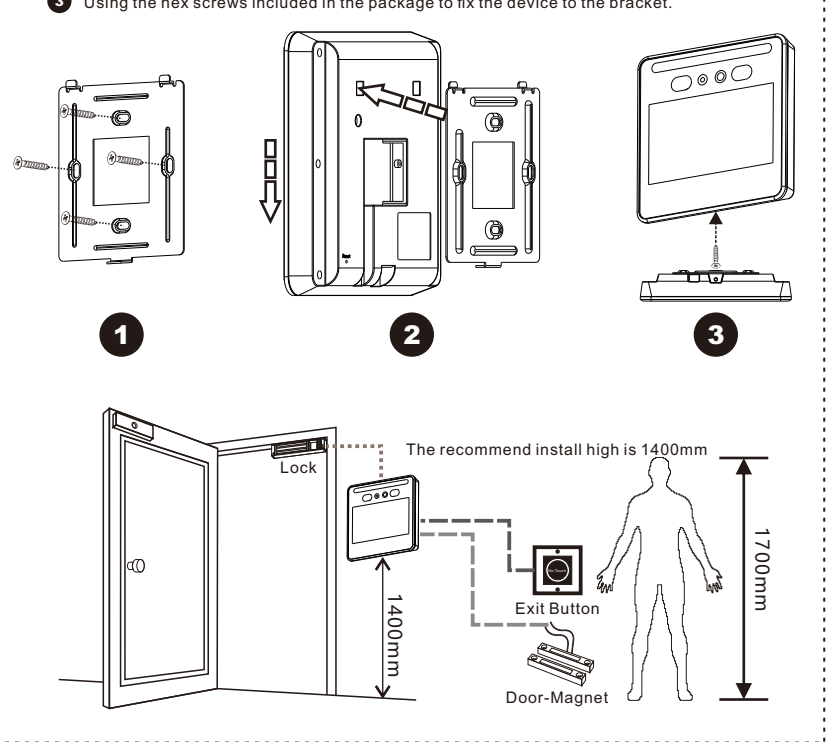

| 14.         |              | Devenueter                                                                    |  |  |  |  |  |  |
|-------------|--------------|-------------------------------------------------------------------------------|--|--|--|--|--|--|
| Mat         | em           | APS aluminum allay taughanad Class                                            |  |  |  |  |  |  |
| Wenking Vek |              |                                                                               |  |  |  |  |  |  |
| working voi | tage\Current | DCT2V±10%\2A(Non-toaded)                                                      |  |  |  |  |  |  |
| Camera      | RGB          | 200W pixel, 1/2.9 sensor, 4.35mm focal length, F2 aperture, viewing Angle 70  |  |  |  |  |  |  |
|             | IR           | 200W pixel, 1/5 'sensor, 2.35mm tocal length, F2.2 aperture, viewing Angle 68 |  |  |  |  |  |  |
| Scr         | een          | 5-Inch HD Full View touch screen (1280-720/ fully fitted capacitive screen)   |  |  |  |  |  |  |
| Processor   |              | High-performance dual-core ARM chip /ISP/NPU                                  |  |  |  |  |  |  |
| Frequ       | ience        | 1Ghz                                                                          |  |  |  |  |  |  |
| Capa        | acity        | Memory DDR3 512M/4G Flash                                                     |  |  |  |  |  |  |
| Operatin    | g System     | Embedded Linux 3.1                                                            |  |  |  |  |  |  |
| Algorith    | m Ability    | 0.6Tops                                                                       |  |  |  |  |  |  |
| Accu        | iracy        | 99.8%                                                                         |  |  |  |  |  |  |
| Recogniti   | ion Speed    | <0.5s                                                                         |  |  |  |  |  |  |
| Identify    | People       | Identify 5 people at the same time                                            |  |  |  |  |  |  |
| Recognitio  | n Distance   | 0.5m~1.5m                                                                     |  |  |  |  |  |  |
| Us          | ers          | 5000                                                                          |  |  |  |  |  |  |
| Rec         | ords         | 1200000(No Snapshot)                                                          |  |  |  |  |  |  |
| Verificat   | ion Type     | Face/Card(Optional)                                                           |  |  |  |  |  |  |
| Card Typ    | e(Optional)  | 26-56 bit EM\MF\NCF\Desfire                                                   |  |  |  |  |  |  |
| Micro USB   | Interface    | 1                                                                             |  |  |  |  |  |  |
| Lock Cont   | rol Output   | 1                                                                             |  |  |  |  |  |  |
| Temper      | Switch       | 1                                                                             |  |  |  |  |  |  |
| Exit B      | utton        | 1                                                                             |  |  |  |  |  |  |
| Door Mag    | net Input    | 1                                                                             |  |  |  |  |  |  |
| Event S     | napshot      | 1                                                                             |  |  |  |  |  |  |
| Attendance  | Management   | 1                                                                             |  |  |  |  |  |  |
| Spea        | aker         | Intelligent voice broadcasting                                                |  |  |  |  |  |  |
| Working Er  | nvironment   | -20°C-60°C /10%-90%                                                           |  |  |  |  |  |  |
| IP G        | rade         | IP63                                                                          |  |  |  |  |  |  |
| Instal      |              | Desktop/Wall                                                                  |  |  |  |  |  |  |
|             | 70           | 1140XW140XH25mm                                                               |  |  |  |  |  |  |

Vhen the collection process, face to the camera and adjust the position of the face to the circular collection on the display screen in the window (the correct acquisition status is shown in the figure below). Inder sufficient light and soft environment can get the best collect effect Please avoid the wrong behavior on the right side of this page.

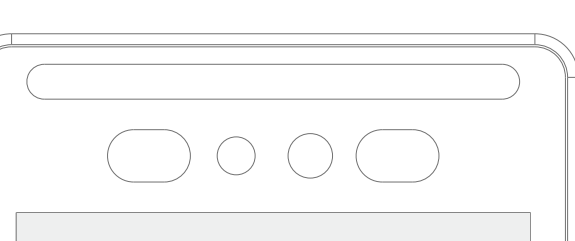

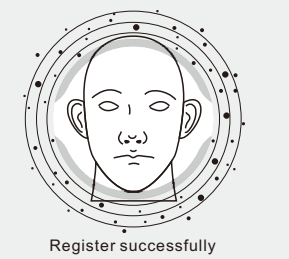

t will prompt the user through the display interface and voice if the face register s successful, then click the "save" to save your setting and click "<" exit setup nterface. Now you can authenticate with a face.

Note: Biometric products cannot be 100% suitable for any anti-counterfeiting environment. The product provides other authentication methods, please choose according to your need.

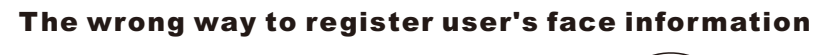

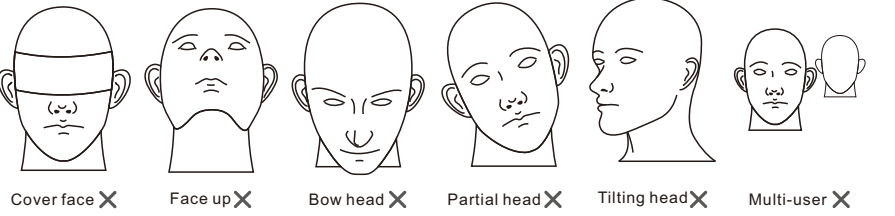

## The wrong way to recognize faces

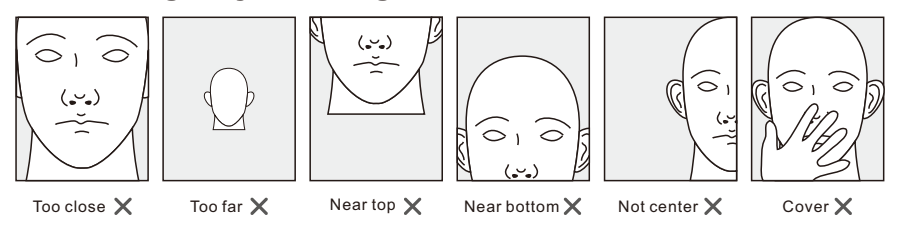

## **Device install with wrong height**

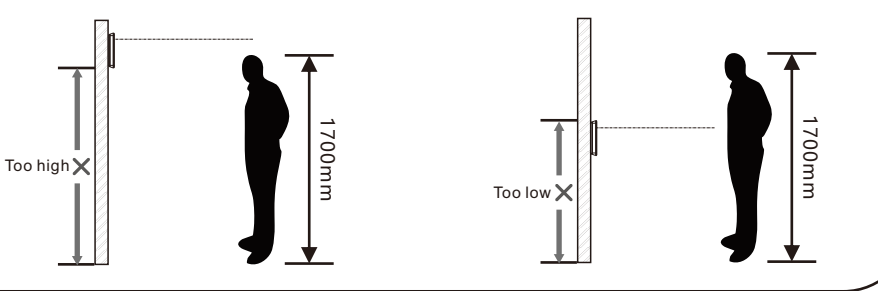

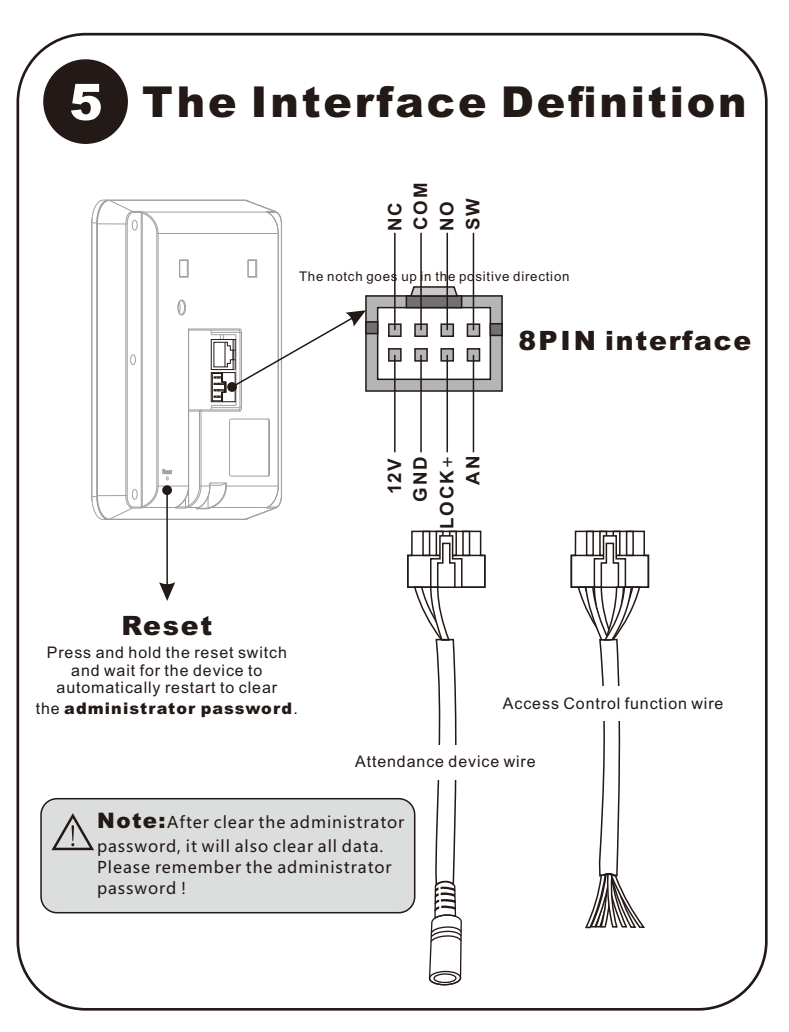

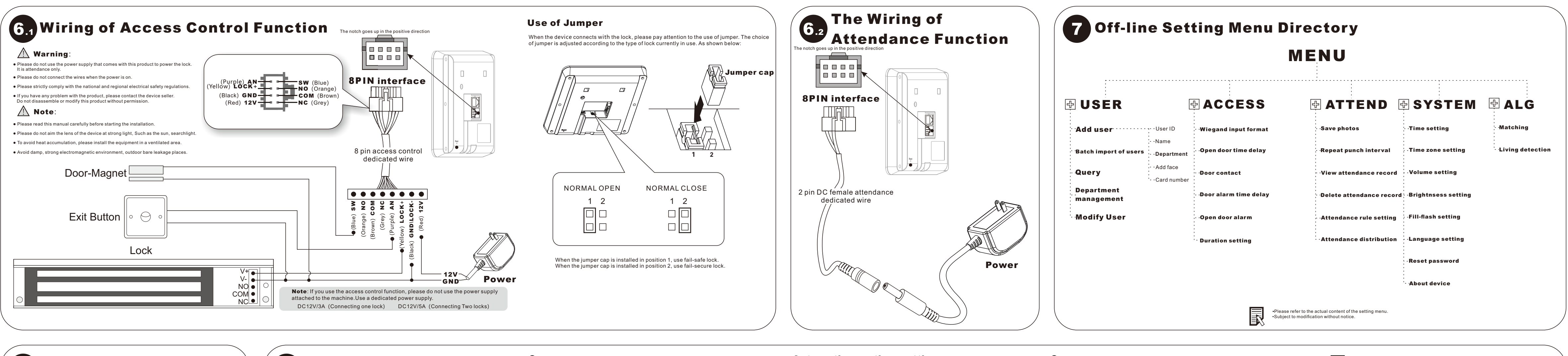

| u want to batch import multiple people, you can use the batch import of users function.<br>ase prepare user photos firstly, please ensure that the facial features are clear, the<br>soure is normal, there are no multiple faces in the photo, the background is single, and<br>e is no headwear such as hats. User use the table template generated by the device to<br>er complete the operation. User use the table template generated by the device to better<br>plete the operation.                                                                                                    | <ul> <li>The setting of shift and schedule</li> <li>Enter in the setting menu's interface, click "ATTEND" &gt;&gt;&gt; "Attendance Setting".</li> <li>Click "Add" in the following interface to set the time period and date of atteneed.</li> </ul> |
|----------------------------------------------------------------------------------------------------|----------------------------------------------------------------------------------------------------|
| He USB flash drive is stored in FAT32 format.     The maximum capacity supported by the USB disk is 32G.     Recommended photo size from 800*600px to 1024*768px.                                                                                                    |                                                                                                    |
| Firstly, you need get the user table template from the device. Please enter <b>"User</b><br><b>Management"</b> >>> <b>"Add User"</b> to add a new user. Insert the USB flash drive into<br>the device. Then go to <b>"View User"</b> >>> <b>"Export"</b> . Unplug the USB disk after<br>prompting that the export is successful.                                                                                                    |                                                                                                    |
| After insert the USB flash drive into the computer. A folder named " <b>REG</b> " will appear                                                                                                    | Attendance rule setting                                                                                                    |
| in the USB flash drive. There is a folder named " <b>DCIM</b> " in this folder to store people's                                                                                                    |                                                                                                    |
| photos. Another form file named " <b>person</b> " (.xis suffix) is the user form template. As                                                                                                    | Attendance shift Add Save Delete                                                                                                    |
| shown below.                                                                                                    | Date Check in 1 Check out 1 Check in 2 Check out 2                                                                                                    |
| Name Gender Nation ID number Telephone number / Register photo name                                                                                                    | Monday 08:30 12:00 13:30 18:00 Copy next day                                                                                                    |
| Jone 3 000020f6.jpg                                                                                                    | Tuesday 08:30 12:00 13:30 18:00 Copy next day                                                                                                    |
| Tom 00002077.jpg                                                                                                    | Thursday 08:30 12:00 13:30 18:00 Copynext day                                                                                                    |
|                                                                                                    | Friday 08:30 12:00 13:30 18:00 Copy next day                                                                                                    |
| Jenny Journe Journe Jou | Saturday 08:30 12:00 00:00 00:00 Copy next day                                                                                                    |
| Rose 00002019.jpg                                                                                                    | Sunday 00:00 00:00 00:00 00:00                                                                                                    |
|                                                                                                    |                                                                                                    |
|                                                                                                    | Be late and leave early <u>30</u> Minutes are considered absenteeism.                                                                                                    |
| <b>↑</b>                                                                                                    | Exceed the normal work time 60 Minutes count as overtime.                                                                                                    |
| Please make sure match the position of user's name with thephoto name position in the form                                                                                                    | Everyone uses this shift Calculation time range: Last month                                                                                                    |
| Filling the second of the second of the seco |                                                                                                    |
| to the name of the user in NAME, and fill in the name of the photo file corresponding                                                                                                    |                                                                                                    |
| to this user in Register photo name, with the sumx jpg.                                                                                                    |                                                                                                    |
| After insert the USB flash drive into the device Go to "User Management"                                                                                                    |                                                                                                    |
| "Pate him and of wares" and alick "Impart" Nate the number of automatic                                                                                                    |                                                                                                    |
| Datch import of users" and click "import".Note the number of successes and                                                                                                    |                                                                                                    |
|                                                                                                    |                                                                                                    |

•The main reason for import failure is that the picture is unclear, unrecognizable, the file

ntent has abnormal symbols, and the file format is incorrect

3 If all users use the same shift, please go to "Attendance Rule Setting" >>> "Everyone use this shift" and select to turn on this setting.

4 If different users use different shifts, please go to the "Attendance Management" >>> "Attendance distributionh settings" interface to set. As shown in the figure below , click the drop-down menu setting in the "attendance shift". Set up" Everyone uses this shift ", this setting is not available

|       |                      | $\circ$             |          |
|-------|----------------------|---------------------|----------|
|       | ting                 | ndance distribution | Atter    |
|       | Attendance shift     | User ID             | Username |
| Drop- | Attendance shift 1   | 001                 | Jone     |
|       | Attendance shift 2 🔻 | 002                 | Tom      |
|       | Attendance shift 3 🔻 | 003                 | Jenny    |
|       | Attendance shift 4   | 004                 | Rose     |
|       | Y                    |                     |          |
|       | •                    |                     |          |
|       |                      |                     |          |
|       |                      |                     |          |
|       |                      |                     |          |
|       |                      |                     |          |
| 7     |                      |                     |          |

- 1 To enter "ATTEND" >>> "Attendance rule setting"
- 2 To set "Be late and early [ N ] Minutes are considered absenteeism" Condition: When the actual late time + leave early time > N minutes. Result: This time period is counted as absenteeism, this time period will be subtracted from the total working hours, and overtime work will not be calculated. Actual work time = normal work time-leave early-late-absenteeism.

### Automatic overtime setting

1 Enter "Attendance">>>"Attendance rule setting".

#### 2 Enable function named "Exceed the normal work time[N]Minutes

count as overtime. Condition: (Actual time of Check in 1-Actual Check out 1) + (Actual time of Check in 2-Actual time of Check out 2)- Late-Leave early-Absenteeism > N minutes. Result: Exceed the normal work time = Overtime

#### Attendance calculation and export settings

- 1 When the user needs to check the attendance data, he can insert the USB disk into the device's microUSB (using the supplied USB transfer interface), the device will automatically prompt whether to export the attendance data, then select " Attendance Record" and the device will start attendance calculation and export form. This process needs time, please be patient to wait. Unplug the USB disk after the prompt is complete.
- 2 When the USB disk is insertted into the device, the device will prompt the user whether to export the attendance record.

Condition: The administrator password is required.

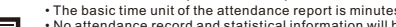

 No attendance record and statistical information will be generated if the date is not set.
 To set the calculation time of attendance, please go to "ATTEND" >>> "Attendance Rule Setting" >> "Calculation Time Range" and set it to "This week", "Last Week", "The week before last week", "This month", "Last month", and "The month before last month

#### Manually calculate attendance and export records

In addition to automatically exporting records, the device also supports manual export. Enter "ATTEND">>>"View Attendance Record", click "Export", and select "Attendance Record". The setting will export the attendance record according to the time range specified in "Attendance Rule Setting">>>"Calculation Time Range".

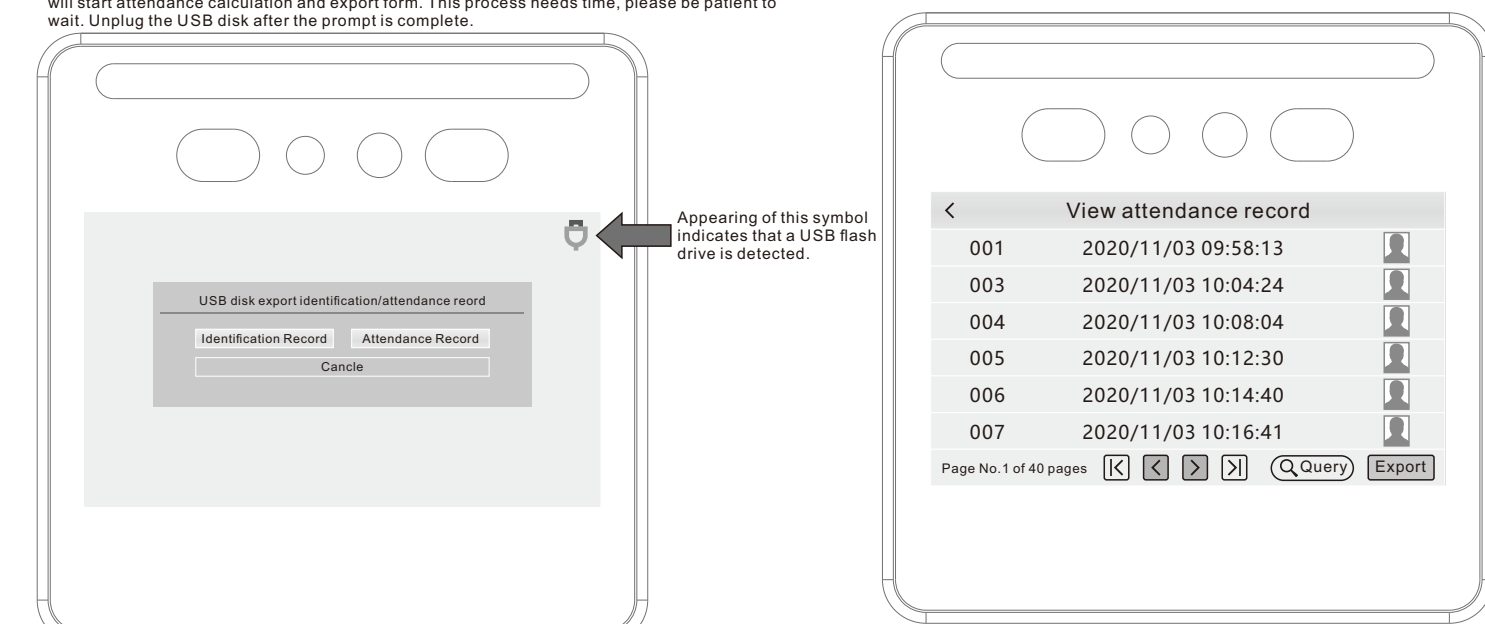

•The generation of the attendance report is calculated based on the currently exported time. •Please process the attendance records in time to avoid missed

#### Attendance rules between two time periods

|                         | Mid ti                    | ime p | ooint           |                   |                     |
|-------------------------|---------------------------|-------|-----------------|-------------------|---------------------|
| Attendance period 1     |                           |       |                 |                   | Attendance period 2 |
| Period 1 ch<br>out time | eck •<br>Check out time 1 |       | Check in time 2 | Period 2<br>in ti | 2 check<br>me       |

The two attendance periods are based on the mid time point between time of Check out 1 and time of Check out 2. Records less than the mid time point are counted as time of Check out 1, and records greater than the mid time point are counted as the time of Check in 2. Please make sure the time of check out 1 earlier than the middle time point, otherwise you will be consided absent

#### Attendance result export

The exported attendance records, identification records and captured pictures are stored in the folder "RECG".

The attendance report is divided into two tables: attendance and statistics. The attendance record table records the daily flow information during the attendance period. The attendance statistics table records the summaries of the attendance period.

The identification record table (Record) records the flow information of each check in/out, and repeated data will not be counted.

File naming rules: attendance\_123456\_20201012-000039.xls

| File name | Device | Generate | Serial |
|-----------|--------|----------|--------|
|           | ID     | time     | number |

#### Attendance record table

| No. | Name  | Department | User ID | Date       | Attendance status | Check in 1 | Check out 1 | Check in 2 | Check out 2 | Late | Leave early | Overtime |
|-----|-------|------------|---------|------------|-------------------|------------|-------------|------------|-------------|------|-------------|----------|
| 1   | Jone  |            |         | 2020-11-03 | Normal            | 08:30      | 19:30       |            |             |      |             | 120      |
| 2   | Jone  |            |         | 2020-11-04 | Late              | 09:10      | 18:30       |            |             | 10   |             |          |
| 3   | Jone  |            |         | 2020-11-05 | Leave early/Late  | 09:10      | 17:50       |            |             | 10   | 10          |          |
| 4   | Jone  |            |         | 2020-11-06 | Absenteeism       | 10:00      | 20:30       |            |             |      |             | 150      |
| 5   | Jone  |            |         | 2020-11-07 | Normal            | 08:30      | 18:10       |            |             |      |             |          |
| 6   | Tom   |            |         | 2020-11-03 | Normal            | 08:57      | 18:01       |            |             |      |             |          |
| 7   | Tom   |            |         | 2020-11-04 | Normal            | 08:58      | 18:12       |            |             |      |             |          |
| 8   | Tom   |            |         | 2020-11-05 | Late              | 09:10      | 20:00       |            |             | 10   |             | 110      |
| 9   | Jenny |            |         | 2020-11-03 | Normal            | 08:30      | 19:20       |            |             |      |             | 110      |
| 10  | Jenny |            |         | 2020-11-04 | Normal            | 08:54      | 18:02       |            |             |      |             |          |
|     |       |            | 4-4     |            | 4 a b l a         |            |             |            |             |      |             |          |

#### Attendance statistics table

| No. | Name  | Department | User ID | Set working hours | Actual working<br>hours | Overtime hours | Number<br>of Late | Time of late | Number of<br>Leave early | Time of<br>Leave early | Number of<br>absenteeism | Time of<br>absenteeism |
|-----|-------|------------|---------|-------------------|-------------------------|----------------|-------------------|--------------|--------------------------|------------------------|--------------------------|------------------------|
| 1   | Jone  |            |         | 10560             | 10830                   | 270            | 3                 | 3            | 3                        | 10                     | 0                        | 0                      |
| 2   | Tom   |            |         | 10560             | 10240                   | 0              | 1                 | 1            | 0                        | 0                      | 1                        | 320                    |
| 3   | Jenny |            |         | 10560             | 10660                   | 100            | 0                 | 0            | 0                        | 0                      | 0                        | 0                      |
| 4   | Rose  |            |         | 10560             | 11260                   | 700            | 1                 | 6            | 0                        | 0                      | 0                        | 0                      |